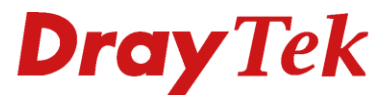

# Bridged IPTV

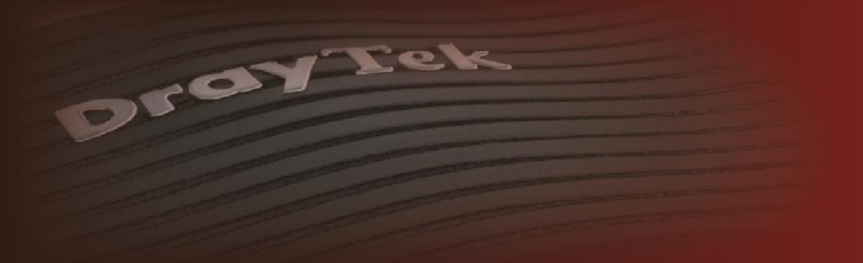

Your reliable networking solutions partner

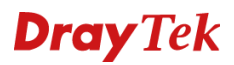

# **Bridged IPTV**

In deze handleiding leggen wij uit hoe u een IPTV dienst van een Provider doorzet naar een LAN poort van een DrayTek Vigor product. In deze handleiding gebruiken we als voorbeeld de IPTV dienst van KPN. De Vigor zal aan de WAN kant de VLAN Tag moeten ondersteunen. De VLAN Tag van IPTV van KPN is in de meeste gevallen VLAN ID 4. Dit VLAN ID moet gebridged worden naar een LAN Poort. Hiermee wordt het normale internet verkeer en de IPTV van elkaar gescheiden. Dit in tegenstelling tot de IPTV Routed methode waar de IPTV Setup box onderdeel is van het normale netwerk.

# **Bridged IPTV**

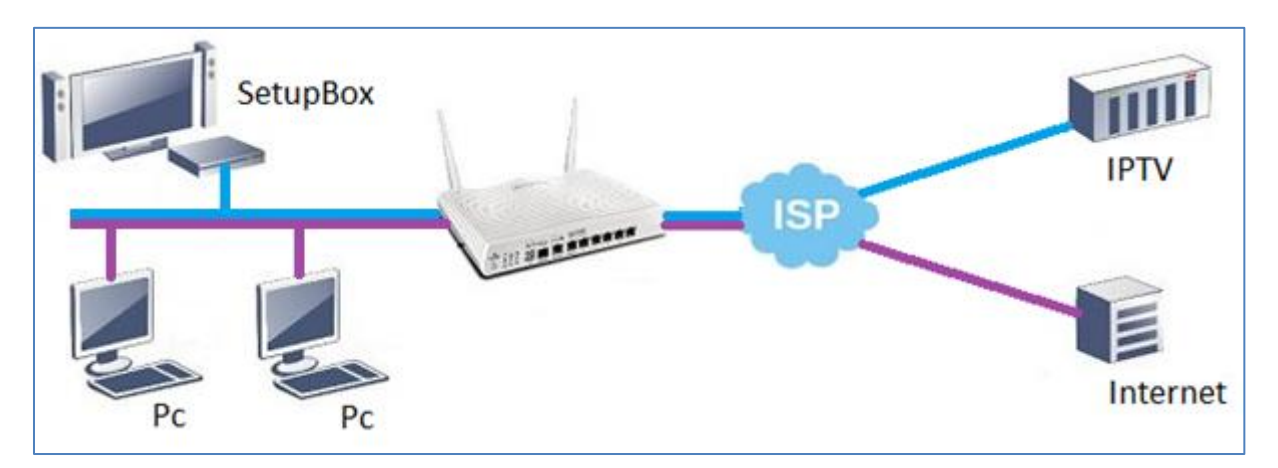

Wij behandelen onderstaande DrayTek Vigor producten met WAN VLAN TAG ondersteuning:

- DrayTek Vigor 2130 & 2750
- DrayTek Vigor 2850 & 2920
- DrayTek Vigor 2133, 2760, 2762, 2860, 2862, 2925 & 2926
- DrayTek Vigor 2960

Eerst laten we u zien hoe u de WAN VLAN Tag instelt en vervolgens de IPTV VLAN Tag bridged naar een LAN poort. Hierbij gaan we uit van een opgeleverde en werkende internetverbinding.

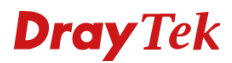

#### Bridged IPTV op de Vigor 2130 of 2750.

U dient bij WAN >> Internet Acces de connection type op PPPoE te zetten. Vervolgens vult u de internet toegang gegevens in welke u van uw provider hebt ontvangen. Klik op OK om de instellingen op te slaan.

| VAN IP Configuration     |                      |  |
|--------------------------|----------------------|--|
| Enable                   | ✓                    |  |
| Connection Type          | PPPoE   WAN IP Alias |  |
| PPoE Settings            |                      |  |
| Username                 | gebruikersnaam       |  |
| Password                 |                      |  |
| Confirm Password         | •••••                |  |
| Redial Policy            | Always On 🔻          |  |
| MTU Size                 | Auto (Max MTU: 1492) |  |
| Fixed IP(IPCP)           | ◯ Yes ● No           |  |
| Fixed IP Address(IPCP)   | 0.0.0                |  |
| Service Name             |                      |  |
| VAN Connection Detection |                      |  |
| Mode                     | ARP •                |  |
| Ping IP                  | 0.0.0.0              |  |
| Ione MAC Address         |                      |  |
| Enable                   |                      |  |
| lail / <u>SMS</u> Alert  |                      |  |
| Alert Types              | None •               |  |
| Event types              | WAN UP WAN DOWN      |  |

Bij WAN >> Multi-VLAN activeert u de Multi VLAN Setup om daarna bij WAN VLAN ID de tag voor internet toegang op te geven. Bij KPN is dit VLAN TAG 6.

| Iulti-VLAN Confi<br>Enable Multi-V                                                                                         | guration<br>LAN Setup                                                     |                                                                                |                                 |                   |    |    |
|----------------------------------------------------------------------------------------------------|---------------------------------------------------------------------------|--------------------------------------------------------------------------------|---------------------------------|-------------------|----|----|
| VAN VLAN Setti                                                                                                    | ng                                                                        |                                                                                |                                 |                   |    |    |
| WAN VLAN ID                                                                                                    |                                                                           | 6                                                                              | Untagged                        |                   |    |    |
| PTV WAN VLAN                                                                                                    | Setting<br>/AN Setup                                                      |                                                                                |                                 |                   |    |    |
|                                                                                                    |                                                                           |                                                                                |                                 |                   |    |    |
| IPTV WAN VLAN<br>Management WA<br>Enable Manag<br>Management WA                                                            | I ID<br>IN VLAN Setting<br>ement WAN Setup<br>IN VLAN ID                  | 8 IP                                                                           | TV WAN Setting<br>anagement WAN | Setting           |    |    |
| IPTV WAN VLAN                                                                                                    | I ID<br>IN VLAN Setting<br>ement WAN Setup<br>IN VLAN ID                  | 8 IP                                                                           | anagement WAN                   | Setting           |    |    |
| IPTV WAN VLAN<br>Janagement WA<br>Enable Manag<br>Management WA<br>AN VLAN Settin<br>VLAN                                  | IID<br>IN VLAN Setting<br>ement WAN Setup<br>IN VLAN ID<br>g<br>Enable    | 8 IP                                                                           | anagement WAN                   | Setting<br>P2     | P3 | P4 |
| IPTV WAN VLAN<br>Anagement WA<br>Enable Manag<br>Management WA<br>AN VLAN Settin<br>VLAN<br>LAN/NAT                        | ID<br>IN VLAN Setting<br>ament WAN Setup<br>N VLAN ID<br>g<br>Enable<br>C | 8   P<br> 9 M<br> 1                                                            | anagement WAN                   | Setting<br>P2     | P3 | P4 |
| IPTV WAN VLAN Management WA Enable Manag Management WA AN VLAN Settin VLAN LAN/NAT Bridge1                                 | ID IN VLAN Setting mment WAN Setup N VLAN ID                              | 8 IP<br>9 M                                                                    | P1                              | Setting<br>P2<br> | P3 | P4 |
| IPTV WAN VLAN<br>Management WA<br>Enable Manag<br>Management WA<br>AN VLAN Settin<br>VLAN<br>LAN/NAT<br>Bridge1<br>Bridge2 | IID IIID IIID IIID IIID IIID IIID IIID                                    | B         IP           9         M           1         1           3         4 | P1                              | Setting P2        | P3 | P4 |

Bij Bridge3 onderin het menu vinkt u vervolgens Enable aan om daarna VLAN ID 4 hieraan te koppelen. U kunt VLAN ID 4 (IPTV) vervolgens bridgen naar een LAN poort op de DrayTek. Klik op OK om de instellingen op te slaan. Daarna dient u de IPTV box op de desbetreffende LAN poort aan te sluiten.

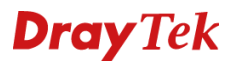

# Bridged IPTV op de Vigor 2920

U gaat in het menu van de DrayTek Vigor 2920 naar WAN >> General Setup. Hier zet u de VLAN TAG Insertion op Enable om vervolgens TAG Value 6 op te geven. Klik op OK om de instelling op te slaan.

| Enable:              | Yes <b>v</b>                |  |
|----------------------|-----------------------------|--|
| Display Name:        |                             |  |
| Physical Mode:       | Ethernet                    |  |
| Physical Type:       | Auto negotiation 🔻          |  |
| Line Speed(Kbps):    |                             |  |
| DownLink             | 0                           |  |
| UpLink               | 0                           |  |
| VLAN Tag insertion : | Enable 🔻                    |  |
| Tag value:           | 6 (0~4095)                  |  |
| Priority:            | 0 (0~7)                     |  |
| Active Mode:         | Always On 🔻 Load Balance: 🗹 |  |

Bij WAN >> Internet Access configureert u de WAN poort als PPPoE. Klik op OK om de instellingen op te slaan. Na deze aanpassing moet internet toegang mogelijk zijn op de Vigor 2920.

| WAN >> Internet Access      | 5                            |                                               |                      |  |
|-----------------------------|------------------------------|-----------------------------------------------|----------------------|--|
| WAN 1                       |                              |                                               |                      |  |
| PPPoE Client Mode           |                              | PPP/MP Setup                                  |                      |  |
| 🖲 Enable 🔍 Disable          | 9                            | PPP Authentication                            | PAP or CHAP <b>▼</b> |  |
| ISP Access Setup            |                              | Idle Timeout                                  | -1 second(s)         |  |
| Username                    | gebruikersnaam               | IP Address Assignment<br>WAN IP Alias         | Method (IPCP)        |  |
| Password                    | •••••                        | Fixed IP: Yes • N                             | lo (Dvnamic IP)      |  |
| Index(1-15) in <u>Sched</u> | ule Setup:                   | Fixed IP Address                              |                      |  |
| WAN Connection Detection    |                              | Default MAC Address     Specify a MAC Address |                      |  |
| Mode                        | ARP Detect <b>▼</b>          | MAC Address:                                  |                      |  |
| Ping IP                     |                              | 00 ·50 ·7F :CC ·31                            | E ·51                |  |
| TTL:                        |                              |                                               |                      |  |
| мти                         | 1442 (Max:1492)              |                                               |                      |  |
| PPPoE Pass-through          |                              | -                                             |                      |  |
| For Wired LAN               |                              |                                               |                      |  |
| 🔲 For Wireless LAN          |                              |                                               |                      |  |
| Note : If WAN is Backu      | p mode,Idle Timeout can be s | set up,else Idle Timeout                      | will be -1.          |  |
|                             | OK                           | Cancel                                        |                      |  |

Om VLAN ID 4 voor IPTV te bridgen naar een LAN poort dient u naar WAN >> Multi-VLAN te gaan. Hier zet u een vinkje bij Channel 8 om bij 'Add Tag' ID 4 toe te voegen.

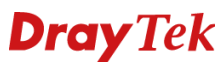

| Gener  | al     | Bridge |         |          |
|--------|--------|--------|---------|----------|
| hannel | Enable |        | Add Tag | Priority |
| 1.     |        |        | 0       | 0 🔻      |
| 2.     |        |        | 0       | 0 🔻      |
| 3.     |        |        | 0       | 0 🔻      |
| 4.     |        |        | 0       | 0 🔻      |
| 5.     |        | WAN    | 0       | 0 🔻      |
| 6.     |        | WAN    | 0       | 0 🔻      |
| 7.     |        | WAN    | 0       | 0 🔻      |
| 8.     | 4      |        | 4       | 0 🔻      |

U klikt daarna op het tabblad Bridge om Channel 8 te bridgen naar een LAN poort waarop u de IPTV box wilt gebruiken.

| Gener      | al           | Bridge        |    |    |    |
|------------|--------------|---------------|----|----|----|
| hannel     | Enable       | P1            | P2 | P3 | P4 |
| 1.         |              |               |    |    |    |
| 2.         |              |               |    |    |    |
| 3.         |              |               |    |    |    |
| 4.         |              |               |    |    |    |
| 5.         |              |               |    |    |    |
| 6.         |              |               |    |    |    |
| 7.         |              |               |    |    |    |
| 8.         |              |               |    |    |    |
| : P1 is re | served for N | at/Route use. |    |    |    |

U klikt vervolgens op OK om de instellingen op te slaan. In bovenstaand geval kunt u de IPTV box aansluiten op LAN poort 4.

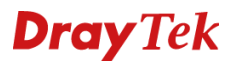

# Bridged IPTV op de Vigor 2760, 2860 of 2925

U gaat in het menu van de DrayTek Vigor 2925 naar WAN >> General Setup. Hier zet u de VLAN TAG Insertion op Enable om vervolgens TAG Value 6 op te geven. Klik op OK om de instelling op te slaan.

| WAN >> General Setup                                                      |                                                               |
|---------------------------------------------------------------------------|---------------------------------------------------------------|
| 14/AN 1                                                                   |                                                               |
|                                                                           |                                                               |
| Enable:                                                                   | Yes V                                                         |
| Display Name:                                                             |                                                               |
| Physical Mode:                                                            | Ethernet                                                      |
| Physical Type:                                                            | Auto negotiation 🔻                                            |
| Line Speed(Kbps):                                                         |                                                               |
| DownLink                                                                  | 0                                                             |
| UpLink                                                                    | 0                                                             |
| VLAN Tag insertion :                                                      | Enable •                                                      |
| Tag value:                                                                | 6 (0~4095)                                                    |
| Priority:                                                                 | 0 (0~7)                                                       |
| Active Mode:                                                              | Always On ▼ Load Balance: 🖉                                   |
| Note : 1.The line speed setting of W<br>selected as the Load Balance Mode | AN interface is avaialbe only when According to Line Speed is |
|                                                                           | OK Cancel                                                     |

Bij WAN >> Internet Access configureert u de WAN poort als PPPoE. Klik op OK om de instellingen op te slaan. Na deze aanpassing moet internet toegang mogelijk zijn op de Vigor 2925.

| NAN >> Internet /                                                                                                    | Access                                                     |                                                |                                                                                                    |                                          |                                |
|----------------------------------------------------------------------------------------------------|------------------------------------------------------------|------------------------------------------------|----------------------------------------------------------------------------------------------------|------------------------------------------|--------------------------------|
| WAN 1                                                                                                    |                                                            |                                                |                                                                                                    |                                          |                                |
| PPPoE                                                                                                    | Static or Dynamic IP PPTP/L2TP                             |                                                | IPv6                                                                                                    |                                          |                                |
| <ul> <li>Enable</li> <li>ISP Access Setu</li> <li>Username</li> <li>Password</li> <li>More Options</li> <li>PPPoE Pass-thro</li> <li>For Wired</li> <li>For Wireles</li> </ul> | Disable  p gebruikersnaam   pugh' LAN ss LAN               | PPP/I<br>PPP<br>Idle<br>IP A<br>Fixe<br>Dial-C | AP Setup<br>Authentication<br>Timeout<br>ssignment (IPCP)<br>d IP Address<br>AN IP Alias<br>Dut <u>Schedule</u><br>Ione •=> Non<br>> None •=> | PAP or CH.<br>-1<br>Static<br>ne<br>None | AP ▼<br>second(s)<br>● Dynamic |
| WAN Connection<br>Mode<br>MTU<br>1492 (Mat                                                                                                    | n Detection<br>PPP Detect ▼<br>x: 1500) Path MTU Discovery | πι                                             | hange the TTL value<br>efault MAC Address<br>se the following MA<br>) 1D AA F5 3A                                                             | e<br>C Address<br>:B1                    |                                |
|                                                                                                    | OK                                                         | Са                                             | ncel                                                                                                    |                                          |                                |

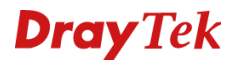

U gaat vervolgens naar WAN >> Multi-VLAN om hier op <u>Channel 10</u> te klikken. Deze dient u in te schakelen om daarna het volgende in te stellen :

**WAN Type**: Deze dient u op Ethernet (WAN1 of WAN2) te zetten. Afhankelijk van welke WAN poort er gebruikt wordt.

VLAN Tag: Geef hier het VLAN ID voor IPTV op, bij KPN is dit VLAN ID 4.

Bridge Mode: Enable aanvinken onder Bridge Mode.

**Pysical Members**: Hier kunt u aangeven naar welke LAN poort u VLAN ID 4 wilt bridgen.

| WAN >> Multi-VLAN >> Channel 10                                                                                               |
|----------------------------------------------------------------------------------------------------|
|                                                                                                    |
| Enable Channel 10:                                                                                                    |
| WAN Type : Ethernet(WAN1)                                                                                                    |
| General Settings                                                                                                    |
| VLAN Header                                                                                                    |
| VLAN Tag: 4                                                                                                    |
| Priority: 0 •                                                                                                    |
| Note:                                                                                                    |
| Tag value must be set between 1~4095 and unique for each channel.<br>Only one channel can be untagged (equal to 0) at a time. |
| Bridge mode                                                                                                    |
| 🖉 Enable                                                                                                    |
| Physical Members                                                                                                    |
| ■ P1 ■ P2 ■ P3 ■ P4 🗹 P5                                                                                                    |
| Note:                                                                                                    |
| P1 is reserved for NAT use, and cannot be configured for bridge mode.                                                         |
| OK Cancel                                                                                                    |

Klik op OK om de instellingen op te slaan. In dit geval kunt u de IPTV box aansluiten op LAN poort 5 van de DrayTek.

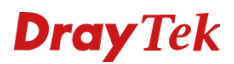

# Bridged IPTV op de Vigor 2133 ,2762 ,2862 of 2926

U gaat in het menu van de DrayTek naar WAN >> General Setup. Hier zet u de VLAN TAG Insertion bij Customer op Enable om vervolgens TAG Value 6 op te geven. Klik op OK om de instelling op te slaan.

| WAN 1                                                                        |                                                                         |                                  |
|------------------------------------------------------------------------------|-------------------------------------------------------------------------|----------------------------------|
| Enable:                                                                      | Yes 🔻                                                                   |                                  |
| Display Name:                                                                |                                                                         |                                  |
| Physical Mode:                                                               | Ethernet                                                                |                                  |
| Physical Type:                                                               | Auto negotiation 🔹                                                      |                                  |
| Line Speed(Kbps):                                                            |                                                                         |                                  |
| DownLink                                                                     | 0                                                                       |                                  |
| UpLink                                                                       | 0                                                                       |                                  |
| Active Mode:                                                                 | Always On 🔻 Load Balance: 🗹                                             |                                  |
| VLAN Tag insertion                                                           | Customer (TPID 0x8100)                                                  | Service (TPID 0x8100)            |
|                                                                              | Enable 🔻                                                                | Disable 🔻                        |
|                                                                              | Tag value Priority                                                      | Tag value Priority               |
|                                                                              | 6 0                                                                     | 0                                |
|                                                                              | (0~4095) (0~7)                                                          | (0~4095) (0~7)                   |
| Note:                                                                        | •                                                                       | •                                |
| 1. The line speed setting of WAN inte                                        | rface is available only when According                                  | to Line Speed is selected as the |
| Load Balance Mode.                                                           |                                                                         |                                  |
| 2. Customer and service tag are used<br>ISPs while Service tag is required v | l for different network environments. C<br>when ISP needs QinQ packets. | ustomer tag is required for most |
|                                                                              | OK Cancel                                                               |                                  |

Bij WAN >> Internet Access configureert u de WAN poort als PPPoE. Klik op OK om de instellingen op te slaan. Na deze aanpassing moet internet toegang mogelijk zijn op de Vigor.

| WAN >> Internet A        | ccess                 |           |                                  |                 |           |
|--------------------------|-----------------------|-----------|----------------------------------|-----------------|-----------|
| WAN 1                    | Statia as Demon       |           |                                  |                 | ID-C      |
| PPPOE                    | Static of Dynar       | nic ip    | PPTP/LZTP                        |                 | IPV0      |
| Enable                   | Disable               | PPP/N     | IP Setup                         |                 |           |
|                          |                       | PPP       | PPP Authentication PAP or CHAP 🔻 |                 | PV        |
| ISP Access Setup         |                       | Idle      | Timeout                          | -1 9            | econd(s)  |
| Username                 | gebruikersnaam        | IP A      | ssianment (IPCP)                 | Static          | Dynamic   |
| Password                 |                       |           | d ID Addrocc                     |                 | - Dynamic |
| More Ontions             |                       |           | u IP Auuress                     |                 |           |
|                          |                       | WA        | N IP Alias                       |                 |           |
| PPPoE Pass-throu         | ıgh'                  | Dial-O    | ut Schedule                      |                 |           |
| 📃 For Wired L            | AN                    | Inde      | x(1-15) in <u>Schedul</u>        | <u>e</u> Setup: |           |
| For Wireles:             | 5 LAN                 | N         | one 🔻 => None                    | e •             |           |
|                          |                       | =:        | => None                          |                 |           |
| WAN Connection Detection |                       |           |                                  |                 | J         |
| Mode                     | PPP Detect 🔻          | Π         |                                  |                 |           |
|                          |                       | 🗹 cł      | nange the TTL value              | )               |           |
| МТО                      |                       |           |                                  |                 |           |
| 1492 (Max                | 1500) Path MTU Discov | /ery 💿 De | efault MAC Address               |                 |           |
|                          |                       | 0 Us      | se the following MAC             | C Address       |           |
|                          |                       | 00        | ) 1D AA 62 11                    | :21             |           |
|                          |                       |           |                                  |                 |           |
|                          |                       |           | icei                             |                 |           |

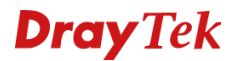

U gaat vervolgens naar WAN >> Multi-VLAN om hier op <u>Channel 10</u> te klikken. Deze dient u in te schakelen om daarna het volgende in te stellen :

**WAN Type**: Deze dient u op Ethernet (WAN1 of WAN2) te zetten. Afhankelijk van welke WAN poort er gebruikt wordt.

VLAN Tag: Geef hier het VLAN ID voor IPTV op, bij KPN is dit VLAN ID 4.

Bridge Mode: Enable aanvinken onder Bridge Mode.

**Physical Members**: Hier kunt u aangeven naar welke LAN poort u VLAN ID 4 wilt bridgen.

| WAN >> Multi-VLAN >> Channel 10                                                                                                    |
|----------------------------------------------------------------------------------------------------|
|                                                                                                    |
| Enable Channel 10:                                                                                                    |
| WAN Type : Ethernet(WAN1)                                                                                                    |
| General Settings                                                                                                    |
| VLAN Header                                                                                                    |
| VLAN Tag: 4 Service Tag Value: Disable Modify                                                                                          |
| Priority: 0 🔻                                                                                                    |
| Note:<br>Tag value must be set between 1~4095 and unique for each channel.<br>Only one channel can be untagged (equal to 0) at a time. |
| Bridge mode                                                                                                    |
| 🗹 Enable                                                                                                    |
| Physical Members                                                                                                    |
| □ P1 □ P2 □ P3 ☑ P4                                                                                                    |
| Note:<br>P1 is reserved for NAT use,and cannot be configured for bridge mode.                                                          |
|                                                                                                    |
| OK Cancel                                                                                                    |

Klik op OK om de instellingen op te slaan. In dit geval kunt u de IPTV box aansluiten op LAN poort 4 van de DrayTek.

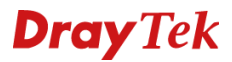

#### Bridged IPTV op de Vigor 2960

U kunt onder WAN >> General Setup een nieuw WAN profiel aanmaken waarin u de PPPoE gegevens kunt invoeren welke u van uw provider hebt ontvangen.

| ieral Setup                          |                  |         |               |                   |                 |                               |
|--------------------------------------|------------------|---------|---------------|-------------------|-----------------|-------------------------------|
| Global PPTP                          | Static           | DHCP    | PPPoE         | StaticV6          | DHCPV6          |                               |
| Profile (max length:7) :<br>☑ Enable | wan1             |         |               |                   |                 |                               |
| Description :                        | KPN              |         | (Optional)    |                   |                 |                               |
| VLAN Tag :                           | • Enable Obsable |         |               |                   |                 |                               |
| VLAN ID :                            | 6                |         | ]             |                   |                 |                               |
| Priority(802.1p) :                   | 0                | ~       |               |                   |                 |                               |
| Port :                               | WAN1             | ~       |               |                   |                 | vlan priority vid             |
| Default MAC Address :                | Enable           | Disable |               |                   |                 |                               |
| MAC Address :                        | 00 : 1d          | : aa :  | b2 : 6d       | : 69              |                 |                               |
| IPv4 Protocol :                      | PPPoE            | ~       |               |                   |                 |                               |
| Mode :                               | NAT              | ~       | NAT operation | to packet is only | applied when th | ney come from an NAT mode LAN |
| IPv6 Protocol :                      | Link-Local       | ~       |               |                   |                 |                               |
| Enable Schedule Reconne              | ct: OEnable 🖲    | Disable |               |                   |                 |                               |

Nadat de PPPoE verbinding online is gekomen gaat u naar LAN >> General Setup. Hier kunt u op Add klikken om een nieuw LAN profiel aan te maken. Omdat u VLAN ID 4 vanaf de WAN interface niet kunt bridgen naar LAN interface 1 dient u een 2<sup>e</sup> LAN profiel aan te maken. Deze geven we VLAN TAG 11 mee. Deze VLAN tag heeft niets te maken met VLAN TAG 4 welke voor IPTV gebruik moet worden.

| neral Setup              |                                                                      |                        |  |  |  |  |  |
|--------------------------|----------------------------------------------------------------------|------------------------|--|--|--|--|--|
| Profile (max length:7) : | PTV                                                                  |                        |  |  |  |  |  |
| Description :            | test (Optional)                                                      |                        |  |  |  |  |  |
| VLAN ID :                | 11                                                                   |                        |  |  |  |  |  |
| Priority(802.1p) :       | 0 🗸                                                                  |                        |  |  |  |  |  |
| Default MAC Address :    | Enable      Disable                                                  |                        |  |  |  |  |  |
| MAC Address :            | 00 : 1d : aa : b2 : 6d : 68                                          |                        |  |  |  |  |  |
| IPv4 Protocol :          | static                                                               | enable or disabl       |  |  |  |  |  |
| Mode :                   | NAT v If choose ROUTING mode, packets will not do NAT operation at a | ny WAN sides           |  |  |  |  |  |
| IP Address :             | 192 168 10 1                                                         |                        |  |  |  |  |  |
| Subnet Mask :            | 255.255.255.0/24 ¥                                                   |                        |  |  |  |  |  |
| Gateway IP Address       |                                                                      |                        |  |  |  |  |  |
| DUCD Comment             | Crashla Disable                                                      |                        |  |  |  |  |  |
| DHCP Server :            |                                                                      |                        |  |  |  |  |  |
| DHCP Start IP :          | 192 . 168 . 10 . 10                                                  |                        |  |  |  |  |  |
| DHCP End IP :            | 192 . 168 . 10 . 110                                                 |                        |  |  |  |  |  |
|                          | 🕼 Add 🛗 Save                                                         | Profile Number Limit : |  |  |  |  |  |
|                          | DHCP DNS                                                             |                        |  |  |  |  |  |
| DHCP DNS :               | No items to show                                                     |                        |  |  |  |  |  |
|                          | ito itolia to allow.                                                 |                        |  |  |  |  |  |
|                          |                                                                      |                        |  |  |  |  |  |
| DHCP Routers :           | (Optional)                                                           |                        |  |  |  |  |  |
|                          | Add E Source Profile Number Limit -                                  |                        |  |  |  |  |  |
|                          |                                                                      |                        |  |  |  |  |  |
|                          | Unce Option Value                                                    |                        |  |  |  |  |  |
|                          | No items to show.                                                    |                        |  |  |  |  |  |
| DHCP Options             |                                                                      |                        |  |  |  |  |  |
|                          |                                                                      |                        |  |  |  |  |  |

Klik op OK om de instellingen op te slaan.

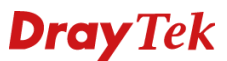

U gaat vervolgens naar LAN >> Switch, hier zorgt u ervoor dat VLAN ID 10 gekoppeld wordt aan LAN poort 1 t/m 3. Daarna klikt u op Add om een nieuw profiel aan te maken voor ID 11, deze koppelt u vervolgens aan LAN poort 4. Dit zal er als volgt uitzien:

| LAN >> Sw | AN >> Switch >> 802.1Q VLAN     |                                |                                  |  |  |  |  |
|-----------|---------------------------------|--------------------------------|----------------------------------|--|--|--|--|
| 802.10    | 802.1Q VLAN Mirror Interface    |                                |                                  |  |  |  |  |
| 6         | 🕼 Add 🔀 Edit 🏢 Delete 🔊 Refresh |                                |                                  |  |  |  |  |
| VLANI     | D Me                            | ember                          | Untag                            |  |  |  |  |
| 10        | LAI                             | N_Port_1,LAN_Port_2,LAN_Port_3 | LAN_Port_1,LAN_Port_2,LAN_Port_3 |  |  |  |  |
| 11        | LAI                             | N_Port_4                       | LAN_Port_4                       |  |  |  |  |
|           |                                 |                                |                                  |  |  |  |  |

Op deze manier reserveren we LAN poort 4 voor IPTV. Na deze aanpassing gaat u naar WAN >> General Setup om hier vervolgens naar het tabblad Bridge VLAN te gaan. Hier creert u een profiel welke ervoor zorgt dat VLAN ID 4 voor IPTV gebridged wordt naar LAN poort 4.

| LAN_Port1 cannot be used for bridge VLAN) |
|-------------------------------------------|
|                                           |
| ply 🐼 Cancel                              |
|                                           |

Nadat u deze aanpassing hebt gedaan kunt u de IPTV box op LAN poort 4 van de Vigor 2960 aansluiten.

# **Dray** Tek

#### Voorbehoud

We behouden ons het recht voor om deze en andere documentatie te wijzigen zonder de verplichting gebruikers hiervan op de hoogte te stellen. Afbeeldingen en screenshots kunnen afwijken.

## **Copyright verklaring**

© 2019 DrayTek. Alle rechten voorbehouden. Niets uit deze uitgave mag worden vermenigvuldigd, opgeslagen in een geautomatiseerd gegevensbestand, of openbaar gemaakt, in enige vorm of op enige wijze, hetzij elektronisch, mechanisch, door fotokopieën, opnamen, of enige andere manier, zonder voorafgaande toestemming van de uitgever.

Voor zover het maken van kopieën uit deze uitgave is toegestaan op grond van artikel 16B Auteurswet 1912 j° het Besluit van 20 juni 1974, St.b. 351, zoals gewijzigd bij Besluit van 23 augustus 1985, St.b. 471 en artikel 17 Auteurswet 1912, dient men de daarvoor wettelijk verschuldigde vergoedingen te voldoen aan de Stichting Reprorecht. Voor het opnemen van gedeelte(n) uit deze uitgave in bloemlezingen, readers of andere compilatie- of andere werken (artikel 16 Auteurswet 1912), in welke vorm dan ook, dient men zich tot de uitgever te wenden.

Ondanks alle aan de samenstelling van deze handleiding bestede zorg kan noch de fabrikant, noch de auteur, noch de distributeur aansprakelijkheid aanvaarden voor schade die het gevolg is van enige fout uit deze uitgave.

#### Registreren

U kunt via www.draytek.nl/registratie uw product registreren. Geregistreerde gebruikers worden per e-mail op de hoogte gehouden van nieuwe firmware versies en ontwikkelingen.

#### Trademarks

Alle merken en geregistreerde merken zijn eigendom van hun respectievelijke eigenaren.